## JMerise

Activité 3 – les relations

## Démarrage

Lancez JMerise Ouvrez le fichier stages1.mcd. qui contient déi

Ouvrez le fichier stages1.mcd, qui contient déjà notre dictionnaire de données et nos entités. Activez le bouton Nouvelle Relation :

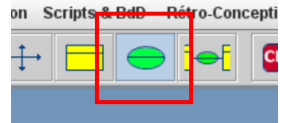

## Mise en place des relations

Cliquez dans la fenêtre du MCD pour installer une relation (relation 0) :

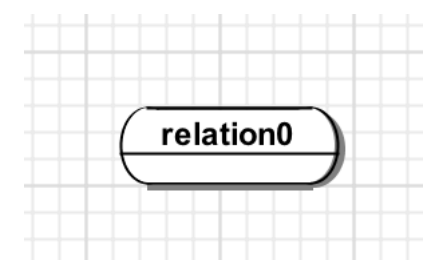

Double-cliquez sur cette relation pour en définir les propriétés.

Dans la nouvelle fenêtre qui s'ouvre (Propriétés de la relation) :

Renommez la relation en *est accueilli* (il s'agira de la relation qui associe les entités auditeurs et entreprises) ;

Validez pour refermer la fenêtre puis placez cette relation entre les deux entités auditeurs et entreprise (vous pouvez également déplacer ces entités) :

| auditeurs                                                                                                    |                                                                   | entreprises                                                                                |                                          |
|----------------------------------------------------------------------------------------------------|-------------------------------------------------------------------|--------------------------------------------------------------------------------------------|------------------------------------------|
| PrK <u>auditeur_id</u><br>auditeur_nom<br>auditeur_prenom<br>auditeur_adresse<br>auditeur_cp<br>auditeur_ville<br>auditeur mail | Int<br>Varchar<br>Varchar<br>Varchar<br>Int<br>Varchar<br>Varchar | PrK <u>ent_id</u><br>est accueilli<br>ent_raison_soc<br>ent_adresse<br>ent_cp<br>ent_ville | Int<br>Varcha<br>Varcha<br>Int<br>Varcha |

## Faites de même pour les relations comme indiqué dans ce tableau :

|           | entreprise            | maitres        | tuteurs       | mission                    |
|-----------|-----------------------|----------------|---------------|----------------------------|
| auditeurs | Est accueilli<br>dans | En encadré par | Est suivi par | Assure une ou<br>plusieurs |

Le résultat :

|                    | auditeurs                                                                                                    |                                                                   |        |          |               |     | e                                         | entrepri                                 | ises                                |                                       |
|--------------------|----------------------------------------------------------------------------------------------------|-------------------------------------------------------------------|--------|----------|---------------|-----|-------------------------------------------|------------------------------------------|-------------------------------------|---------------------------------------|
| PrK                | auditeur_id<br>auditeur_nom<br>auditeur_prenom<br>auditeur_adresse<br>auditeur_cp<br>auditeur_ville<br>auditeur_mail | Int<br>Varchar<br>Varchar<br>Varchar<br>Int<br>Varchar<br>Varchar |        | esta     | ccueilli dans | PrK | ent_i<br>ent_r<br>ent_a<br>ent_c<br>ent_v | id<br>raison_s<br>adresse<br>cp<br>ville | soc                                 | Int<br>Varch<br>Varch<br>Int<br>Varch |
|                    |                                                                                                    |                                                                   |        | Ester    | icadré par    |     |                                           |                                          |                                     |                                       |
|                    |                                                                                                    |                                                                   |        |          |               |     |                                           |                                          |                                     |                                       |
|                    |                                                                                                    |                                                                   |        |          |               |     | r                                         | maitres                                  |                                     |                                       |
| ass                | ure une ou plusieu                                                                                                   | rs                                                                | estsu  | livi par |               | PrK | ms_i<br>ms_n<br>ms_p<br>ms_fc<br>ms_m     | d<br>orenom<br>orenom<br>onction         | Int<br>Varo<br>Varo<br>Varo<br>Varo | char<br>char<br>char<br>char          |
| ass                | ure une ou plusieu<br>missions                                                                                       | rs                                                                | est su | livi par |               | PrK | ms_i<br>ms_n<br>ms_p<br>ms_fc<br>ms_m     | d<br>oom<br>orenom<br>onction<br>nail    | Int<br>Varo<br>Varo<br>Varo<br>Varo | char<br>char<br>char<br>char          |
| Assi<br>K mi<br>mi | ure une ou plusieu<br>missions<br>is_id Int<br>is type Varchar                                                       | rs                                                                | est su | iivi par |               | PrK | ms_id<br>ms_n<br>ms_p<br>ms_fc<br>ms_m    | d<br>om<br>orenom<br>onction<br>nail     | Int<br>Varo<br>Varo<br>Varo         | char<br>char<br>char<br>char          |

Veillez à respecter globalement la disposition des entités et des relations.